# 図書館利用者パスワードの発行方法

#### ①ハ王子市図書館ホームページにアクセスする。

(https://www.library.city.hachioji.tokyo.jp/index.html)

### ②画面上部の「利用者メニュー」より「新規パスワード発行」をクリックする。

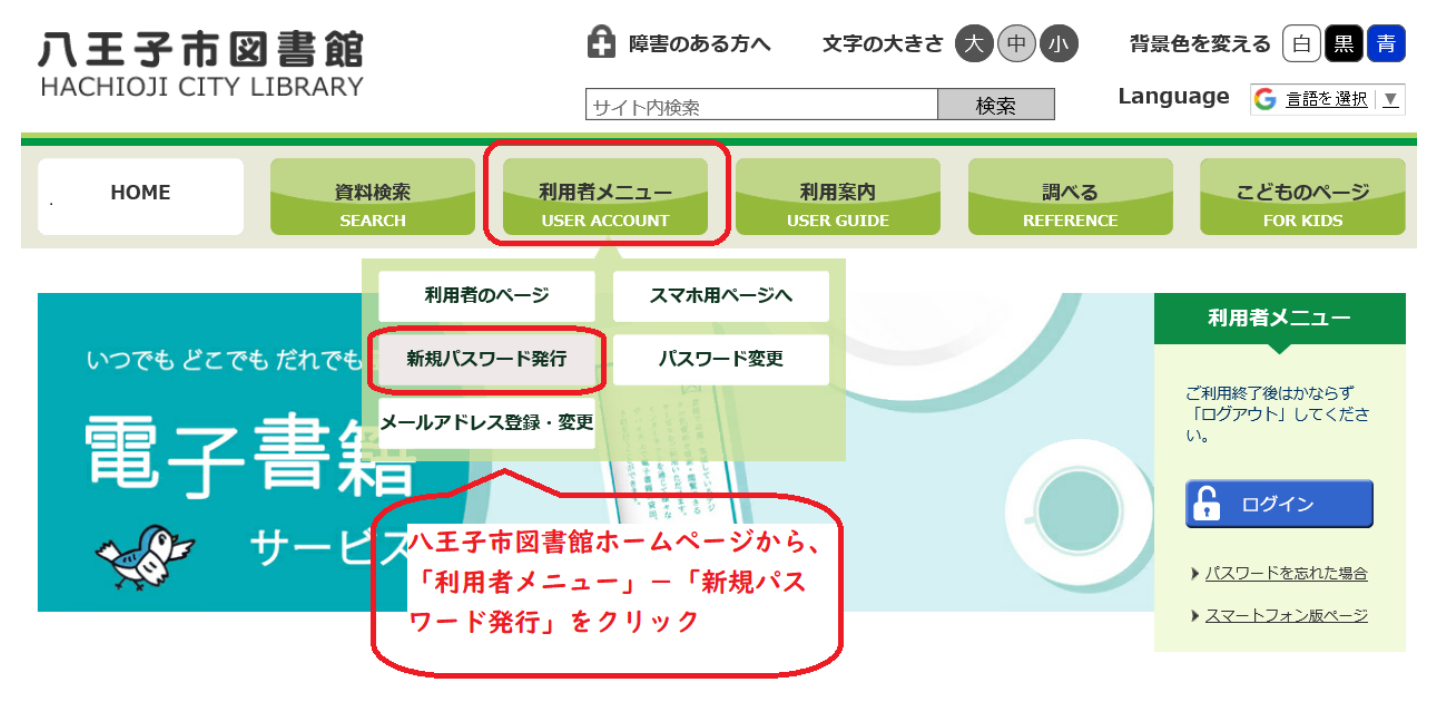

🔔 🦳 【臨時休館】八王子市図書館の全館臨時休館について

## ③利用券番号・登録電話番号・生年月日を入力する。

| 八王子市図書館 資料検索                                                                                                    | ・ 各種一覧・その他 マ | 利用者のページ 🗕 | ログアウトしています                     | ログイン        | 予約カート(0件) 🔸      |  |
|----------------------------------------------------------------------------------------------------|--------------|-----------|--------------------------------|-------------|------------------|--|
| 🔒 パスワード発行                                                                                                    |              |           | 配色 標準 CUD モード 大                | 人 こども Engli | ish 文字の大きさ 小 中 大 |  |
| <b>トップ</b> / パスワード発行                                                                                                    | ī            |           |                                |             |                  |  |
| 新規パスワードを発行します。<br>本人確認のため、利用券番号・電話番号・生年月日を入力してください。<br>電話番号は、ハイフン(-)を抜いて入力してください。生年月日は、元号・西暦どちらでも入力できます。<br>入力例:2000年1月1日の場合→「2000/1/1」「20000101」「H12/1/1」のどの形でも大丈夫です。 |              |           |                                |             |                  |  |
| 利用券番号                                                                                                    | 12345678     |           |                                |             |                  |  |
| 電話番号                                                                                                    | 0426644321   | $ \leq $  | 利用券番号・図書館に登録した<br>電話番号・生年月日を入力 | •           |                  |  |
| 生年月日                                                                                                    | 1995/12/20   |           |                                |             |                  |  |
|                                                                                                    | 送信 クリア       |           |                                |             |                  |  |

④パスワードを決め、英数字組み合わせて6文字以上で入力する。

| 八王子市図書館 資料検索 → 各種一覧・その他 → 利用者のページ →                            | ログアウトしています ログイン                         | 予約カート(0件) - |
|----------------------------------------------------------------|-----------------------------------------|-------------|
| 🔒 パスワード発行                                                      |                                         | 文字の大きさ 小中大  |
| トップ / バスワード発行                                                  |                                         |             |
| パスワードを入力し、「登録」ボタンを押してください。<br>パスワードは数字と英字を組み合わせてください。 (6桁以上推奨) | 1                                       |             |
| パスワード                                                          | スワードを2回入力して下さい。                         |             |
| バスワード(再)                                                       | ₩ο文子以上を使って下さい。<br>力したら、登録ボタンを押して<br>さい。 |             |
| 登録 クリア                                                         |                                         |             |

#### ⑤「パスワードを登録しました」と表示されれば完了です。

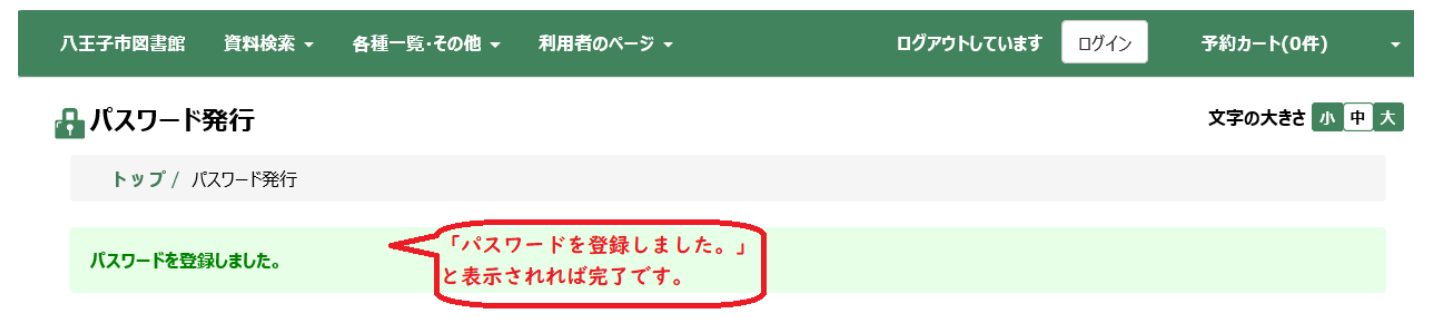